## How can I Search for a Document?

To search for a document across the entire SharePoint site, just go to the "Search" box at the top of the features area and type in what you are looking for. Press Enter.

| t TISI         |                                                |  |  |
|----------------|------------------------------------------------|--|--|
| Search         | + New $\vee$ Tupload $\vee$ 🖉 Quick edit 📿 Syn |  |  |
| Home           |                                                |  |  |
| Conversations  | Documents                                      |  |  |
| Documents      |                                                |  |  |
| Shared with us | 🗋 Name 🗸                                       |  |  |
| Notebook       | 2015 Site Checklists                           |  |  |
| Pages          | Inventory                                      |  |  |
| Site contents  | KB_Articles                                    |  |  |

The results will be displayed as shown below.

| Search results for "lease" |                                      |                             |                                |
|----------------------------|--------------------------------------|-----------------------------|--------------------------------|
| Ŀ                          | Name \vee                            | Modified $ \smallsetminus $ | Modified By $ \smallsetminus $ |
|                            | Administering Avaya IP Office with M | January 18, 2019            | Justin Hall                    |
|                            | eula.1030.txt                        | January 25, 2019            | Justin Hall                    |
|                            | eula.1033.txt                        | January 25, 2019            | Justin Hall                    |
|                            | eula.1043.txt                        | January 25, 2019            | Justin Hall                    |
|                            | eula.1044.txt                        | January 25, 2019            | Justin Hall                    |
|                            | eula.txt                             | January 25, 2019            | Justin Hall                    |
|                            | License Agreement.txt                | January 25, 2019            | Justin Hall                    |

You can then hover over the item you are interested in. The "Actions List" will appear and you can continue to work on that document as you need to.